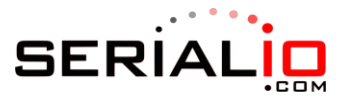

## How to Setup your Scanfob Scanner in Batch Mode with SerialMagic Professional

| Operating System                    | Windows 10                                                                                                    |  |  |  |  |
|-------------------------------------|----------------------------------------------------------------------------------------------------|--|--|--|--|
| SerialMagic Professional<br>Version | 6.4.8.1                                                                                                    |  |  |  |  |
| Scanner                             | Scanfob 2006 Bluetooth Barcode Scanner                                                                                                |  |  |  |  |
| Purpose                             | Post scans from scanner memory to cursor location with 600 ms inter-character delay between each scan (this prevents truncated data). |  |  |  |  |

## Add your scanner to SerialMagic Professional

The first step is to add your scanner to SerialMagic in batch mode. For this example, we are using a Scanfob 2006 Bluetooth Barcode Scanner.

- 1. Plug your scanner into your computer via the USB cable that came with your scanner.
- 2. Launch SerialMagic Professional.
- 3. Select Cabled connection and the image of your scanner. Then, click Next.
- 4. Select the COM port associated with your scanner. Then, click Next.

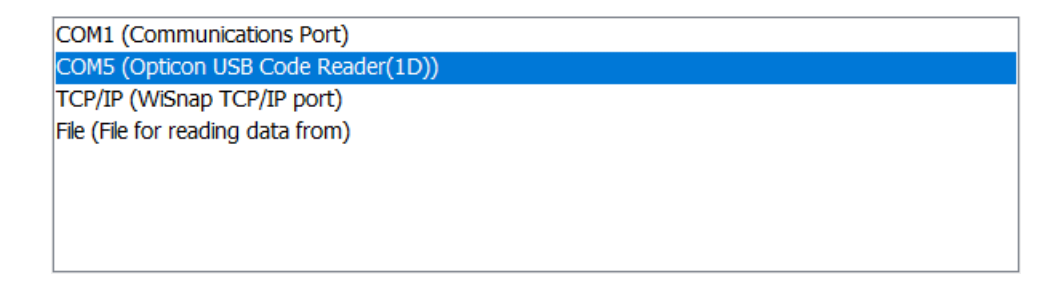

- 5. Select Like a keyboard, data posted to cursor location. Then, click Next.
- 6. You should see a message saying that Input device was setup successfully.
- 7. Click **Finish**.
- 8. Click Setup.

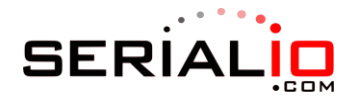

| SERIAL <b>MAGIC</b>                                                              |  |
|----------------------------------------------------------------------------------|--|
| SerialMagic Professional will start after<br>8<br>Put cursor in desired location |  |
| Don't show this message in the future Setup Start Now                            |  |

## Configure SerialMagic settings

This section shows you how to configure SerialMagic's settings so that SerialMagic stores scans to a text file (instead of a CSV file).

- 1. Click on **Application Settings**.
- 2. Switch to the **Downloads** tab.
- 3. Beneath the section labeled *Supported Batch Scanners Only*, de-select the following options:
  - a. Write CSV file
  - b. Auto-clear scans (optional, but most users do not want this option enabled)
- 4. Switch to the **Action Settings** tab and adjust the following options:
  - a. Set the inter-character posting delay to 600.
  - b. Select the checkbox next to **Use Action Profile**.

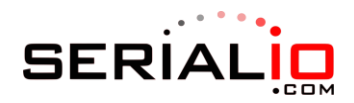

| Se | ettings  |                    |           |            |      |           |         |       | × |
|----|----------|--------------------|-----------|------------|------|-----------|---------|-------|---|
|    | Global   | Action Settings    | Downloads | ODBC       | RFID | Filtering | Log     | Audio | • |
|    | ⊖ Byte   | mode               | St        | tart flag: | STX  | ×         | /       |       |   |
|    | Pack     | et mode            | Act       | ion byte:  | LF   | N         | /       |       |   |
|    | Enab     | le translation     |           | Change     |      | to        | charact | er    |   |
|    | 🖌 Inter  | -character Posting | g Delay   | 600        |      |           |         |       |   |
|    | ISBN     | conversion         | -         |            |      |           |         |       |   |
|    | 🔽 Use /  | Action Profile     |           |            |      |           |         |       |   |
|    |          |                    |           |            |      |           |         |       |   |
|    |          |                    |           |            |      |           |         |       |   |
|    |          |                    |           |            |      |           |         |       |   |
|    |          |                    |           |            |      |           |         |       |   |
|    |          |                    |           |            |      |           |         |       |   |
|    |          |                    | OK        |            |      | Cancel    |         |       |   |
| St | atus bar |                    |           |            |      |           |         |       |   |

5. Select **No** on the prompt.

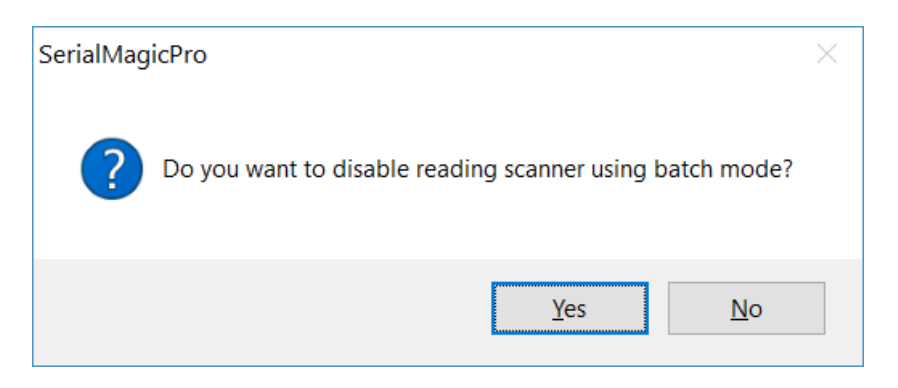

6. Click OK.

## Finalize your setup

- 1. Click Start.
- 2. SerialMagic should download the scans stored on your scanner and save them to a file in your Downloads folder (or the location you specified).

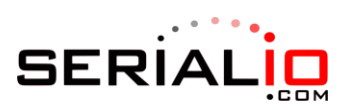

| SerialMagic Professional |  |  |  |
|--------------------------|--|--|--|
| 67 scans stored in file  |  |  |  |
|                          |  |  |  |
|                          |  |  |  |
|                          |  |  |  |
| ОК                       |  |  |  |